Back to Main

ve Diagnostic Solutions

Automotive Aftermarket Products Expo November 4th - November 6th, 2008 Sand Expo Center, Las Vegas, NV USA AUT LAND

Exceed Your Expectat

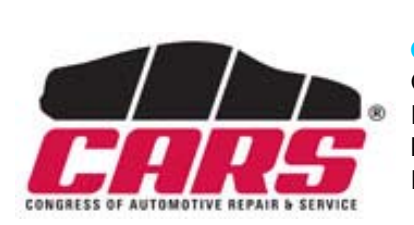

AUTOLAND ePaper

**Trade Show** 

2008.OCT.

CARS 2008 Congress of Automotive Repair & Service November 6th - November 8th, 2008 Mandalay Bay Convention Center, Las Vegas, NV USA Booth No. C8233

Sincerely welcome to visit us at our booth.

## iSCAN-II / D91 Latest Versions (September, 2008)

Automot

**AAPEX 2008** 

Booth No. 5638

| ISCAN- II HONDA      | V1.01                                | English/Chinese/Japanese             | 2008-09-15 |
|----------------------|--------------------------------------|--------------------------------------|------------|
| iSCAN-               | V1.03                                | English/Chinese                      | 2008-09-15 |
| ISCAN- II BMW CODING | V1.00 SP3                            | English/Chinese                      | 2008-09-15 |
| iSCAN-               | V1.02                                | English/Chinese/Japanese             | 2008-09-15 |
| ISCAN- II NISSAN     | V1.02                                | English/Chinese/Japanese/<br>Spanish | 2008-09-08 |
| iSCAN- II FORD       | V1.00 SP1                            | English/Chinese                      | 2008-09-03 |
| D91-HONDA            | V2.51                                | English/Chinese/Japanese             | 2008-09-15 |
| D91-BMW              | V7.53 / V7.03                        | English/Chinese                      | 2008-09-15 |
| D91-BMW CODING LITE  | V2.51 SP5                            | English/Chinese                      | 2008-09-15 |
| D91-MB PRO           | V4.54 / V4.07 / V3.59 /<br>V3.07     | English/Chinese/Japanese             | 2008-09-15 |
| D91-NISSAN           | V4.02/V3.54                          | English/Chinese/Japanese/<br>Spanish | 2008-09-08 |
| D91-FORD             | V2.50 SP3 / V2.02 SP3 /<br>V1.51 SP5 | English/Chinese                      | 2008-09-03 |

# VeDiS Yearly Update Project (YUP) Software

Software releases monthly for D91-EURO PRO YUP 2008 / D91-ASIAN PRO YUP 2008

YUP customers, please get the updates from web site

Technical Guidance

# BMW: E38 ZKE CODING

For example: E38 7351 Year 2001 General Module (GM) System

Introduction of BMW E38 General Module (GM):

General Module (GM) controls functions: (depends on options equipped on vehicle)

- Central locking and security
- Power window
- Sunroof
- Wiper and wash system
- Infrared remote control
- Automatic soft-closing system
- Seat
- Steering-column
- Mirror
- Burglar alarm system
- Servotronic

## Problem Description:

The vehicle was driven for a period of time. The assisted steering functions malfunctioned when the car made a turn. Without assisted steering function, the steering wheel became heavy to steer.

#### Procedures of checking Servotronic:

- 1. Use iSCAN-II to connect with Base Module (GM), no fault code shows up.
- 2. Wires of the Servotronic valve were worn, replace the Servotronic valve.
- 3. If it still has the problem after test drive, the problem is from internal part of General Module (GM).
- 4. The only solution is to replace General Module (GM) and proceed the General Module (GM) coding.

## General Module (GM) Coding:

- 1. After replacing the General Module (GM) without coding it, the parts will work abnormally and something unusual will happen. For example, the interior light or the sunroof may not work properly. So, it is necessary to coding the General Module (GM) after replacing it.
- 2. When coding the General Module (GM), please be sure that the battery should supply sufficient voltage. During the coding process, the insufficient voltage will damage the control module.
- 3. After coding General Module (GM), Radio Remote Key Transmitter Initialization is also requested.
- According to the vehicle owner's preference, other functions like Central Locking, Power Window, Lighting, and Displays/Language can be set from CAR MEMOERY or KEY MEMORY by iSCAN-II.

## Description of Radio Remote Key Transmitter Inititialization:

After replacing General Module, it is necessary to do **Radio Remote Key Transmitter** Initialization. The procedure of initialization allocates the key transmitter to the General Module. During initialization, a code is generated in the key and transferred to the General Module. The code is stored in the key transmitter and also in the General Module. The General Module recognizes the keys belonging to the system on basis of this code. Maximum 4 keys can be initialized for each vehicle. The codes of all other keys are deleted when a key is re-initialized .This means that all the keys must be initialized simultaneously.

#### Procedures of Radio Remote Key Transmitter Initialization:

- 1. Unlock vehicle via central locking.
- 2. Carry out key transmitter in the vehicle and close all doors.
- 3. Briefly switch on terminal R within 5 seconds and switch off again. The system is now ready to be initialized.
- 4. Point in direction of rear window antenna, press and hold "unlock" button on the key transmitter, then press "lock" button 3 times within 10 seconds. Now, a new code is generated in the key.
- 5. After releasing both "unlock" and "lock" buttons, the General Module will lock and unlock the central locking system. It means the initialization of the key transmitter is now successful.

\*PS. To initialize the other keys, repeat the procedures within 30 seconds as Point 4. \*PS. Terminal R must **NOT** be varied during this procedure of the initialization. Or it will stop the initialization of the key transmitter.

#### Steps on iSCAN-II:

## BMW ZKE coding, for example E38

## 1. Select Vehicle Diagnostic → select EUROPEAN

| 1                                                                                                    | 2                     |
|----------------------------------------------------------------------------------------------------|-----------------------|
| MENU                                                                                                    | Vehicle Diagnostic    |
| <ol> <li>Vehicle Diagnostic</li> <li>IMS<sup>2</sup> (Interface Module<br/>Simulation System)</li> <li>OBD-II Standard Compliant<br/>iSCAN-II (V1.00)USEN</li> <li>SETUP</li> </ol> | 1 ASIAN<br>2 EUROPEAN |

## 2. Select BMW GT2 → select BMW Coding software

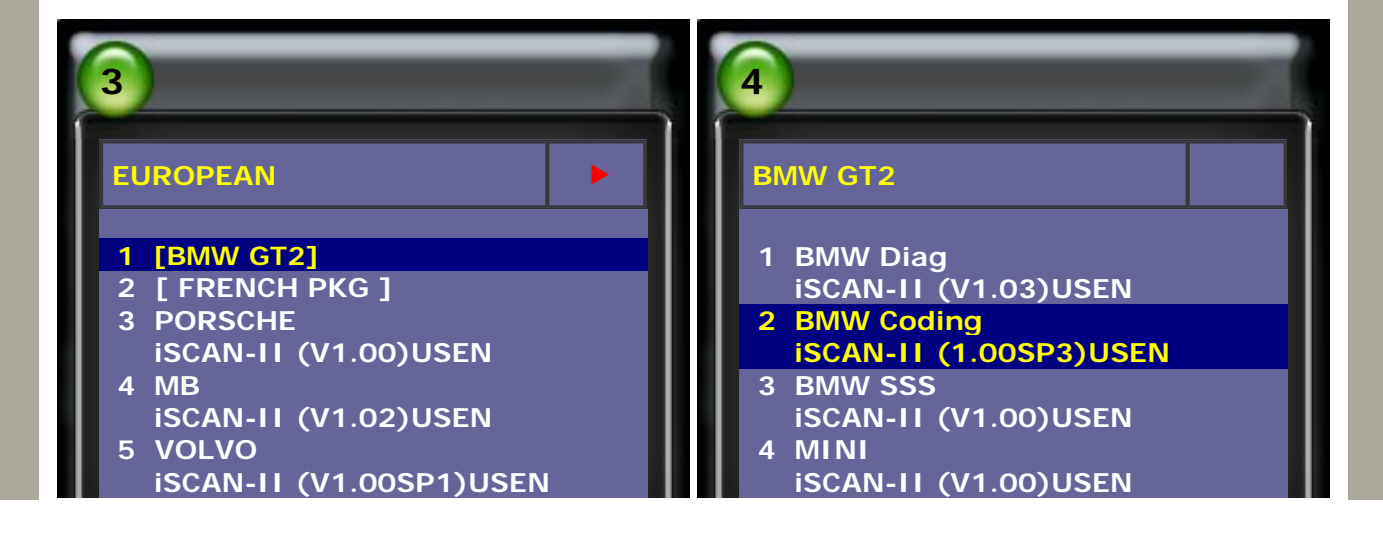

3. Select **ZCS/FA CODING**  $\rightarrow$  confirm important notes and press ENTER to continue

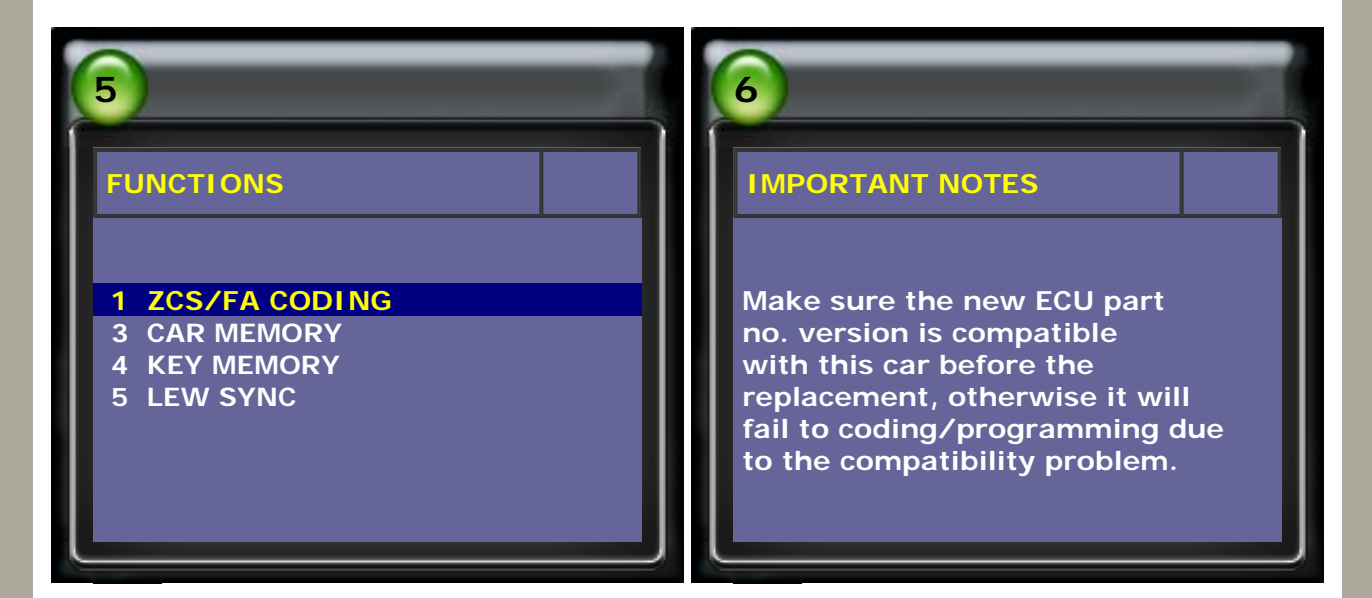

4. Select **E38**  $\rightarrow$  select **ZKE** 

| 7                                      | 8                                                                                  |
|----------------------------------------|------------------------------------------------------------------------------------|
| ZCS/FA CODING                          | ZCS/FA CODING                                                                      |
| <b>1 E38</b><br>2 E39<br>3 E46<br>4 X5 | 1 AIRBAG<br>2 ASC/DSC<br>4 IHR/IHKA/IHKR<br>5 IKE/KOMBI<br>6 LCM<br>7 ZKE<br>8 LCW |

5. Follow the steps and press ENTER to continue.

| 9                                                                                                   | 10                                                                                                   |
|----------------------------------------------------------------------------------------------------|----------------------------------------------------------------------------------------------------|
| ZKE                                                                                                 | VERSION                                                                                              |
| Install control unit so<br>that it works properly.<br>Turn on ignition!<br>Press ENTER to continue. | GM43614603KSA2009041506900263VN10042846050CODING INDEX10Chassis number0045081Press ENTER to continue |

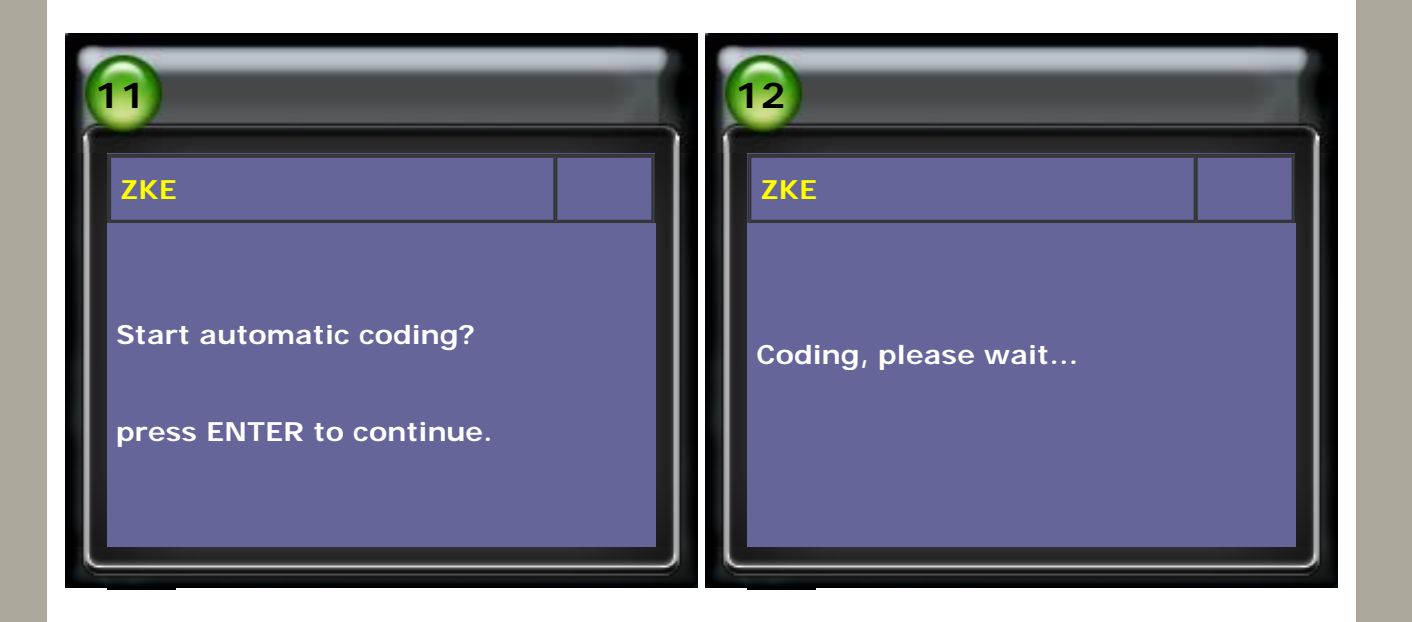

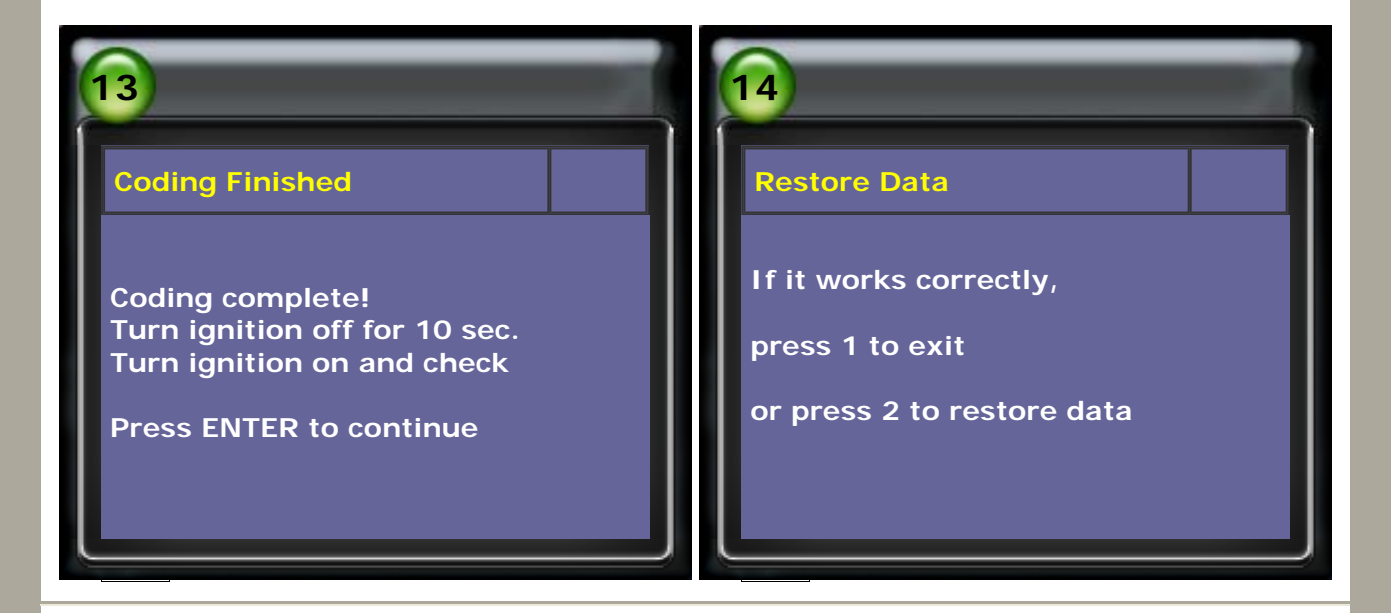

# CAR MEMORY (for exmaple: Automotic locking after starting drive)

| FUNCTIONS         1 ZCS/FA CODING         3 CAR MEMORY         4 KEY MEMORY         5 LEW SYNC | 2<br>CAR MEMORY<br>1 E38<br>2 E39<br>3 E46<br>4 X5 |
|------------------------------------------------------------------------------------------------|----------------------------------------------------|
| 5 LEW SYNC                                                                                     | 4 X5                                               |

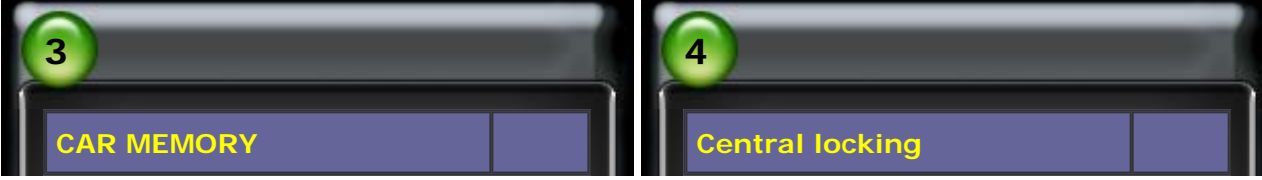

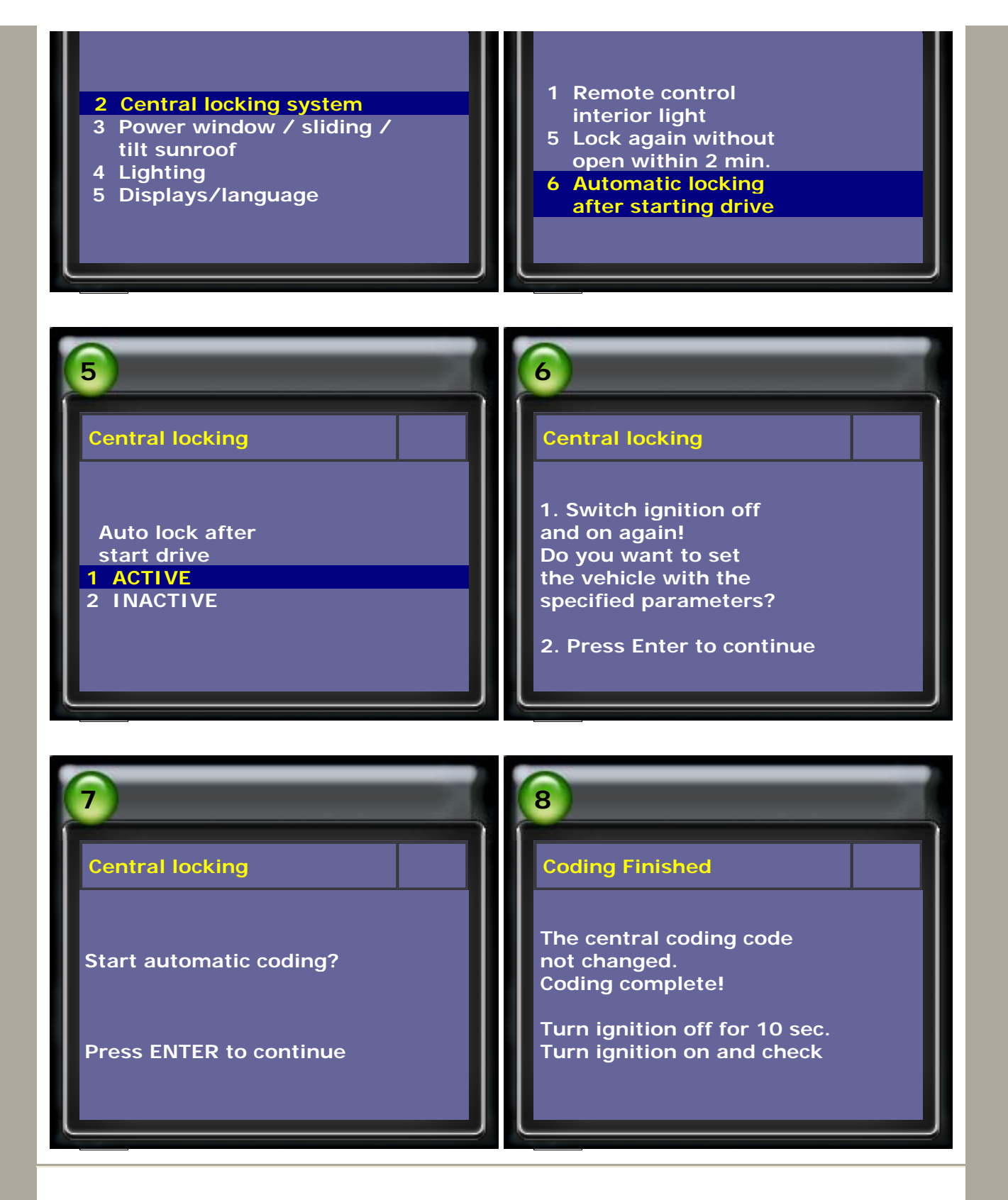

# KEY MEMORY (for exmaple: Automotic locking after starting drive)

| 1                            | 2              |
|------------------------------|----------------|
| FUNCTIONS                    | KEY MEMORY     |
|                              |                |
| 1 ZCS/FA CODING              | 1 E38          |
| 3 CAR memory<br>4 KEY MEMORY | 2 E39<br>3 E46 |
| 5 LEW SYNC                   | 4 X5           |

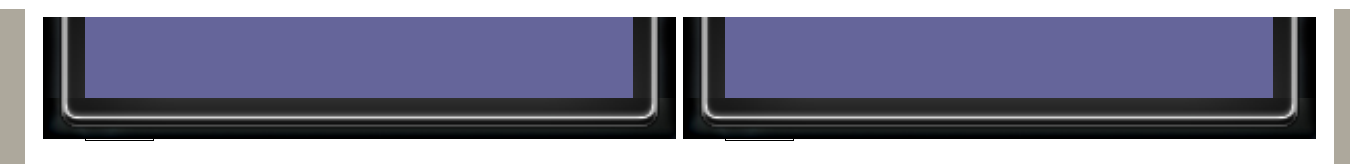

If the key number is XX, it means that the General Module didn't receive the number of last-used key with remote control. Please proceed the Radio Remote Key Transmitter Initialization first.

| XEY MEMORY         The last-used key with remote control was the number:         X         Press ENTER to continue                                                                  | SETTIG KEY select         1 KEY 1         2 KEY 2                           |
|----------------------------------------------------------------------------------------------------|-----------------------------------------------------------------------------|
| 5<br>KEY MEMORY  1 Automatic locking After starting drive 2 Selective central lock (Only open Dr. Door first)                                                                       | 6<br>KEY MEMORY<br>Auto lock after<br>start drive<br>1 ACTIVE<br>2 INACTIVE |
| <ul> <li>KEY MEMORY</li> <li>1. Please turn ignition off<br/>and wait 10 seconds.</li> <li>2. Then turn ignition on<br/>to continue.</li> <li>3. Press ENTER to continue</li> </ul> | 8<br>KEY MEMORY<br>Start automatic coding?<br>Press ENTER to continue       |

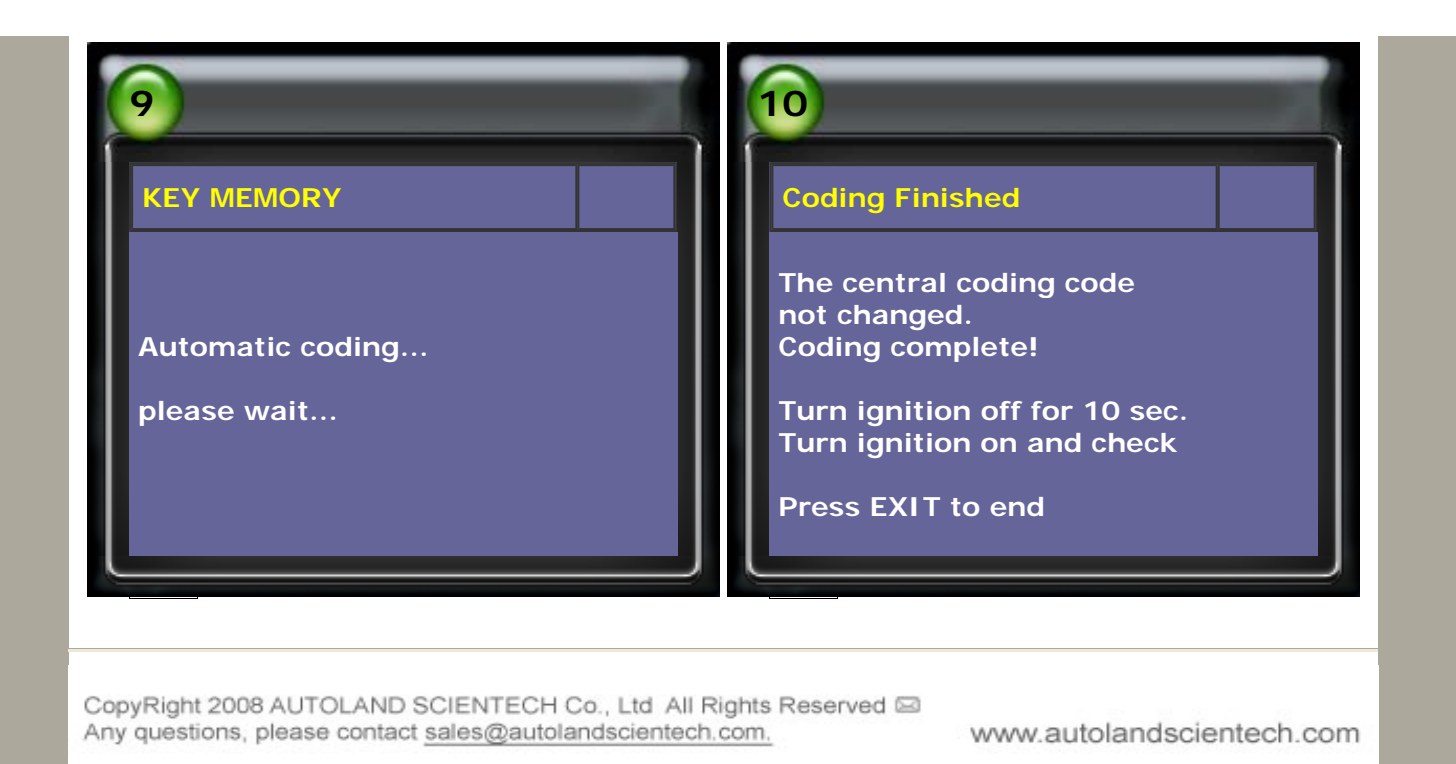